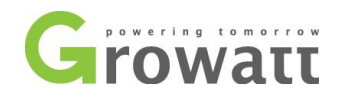

# WIFI Module setup guide

### How to set up the Wifi dongle?

1. Plug Wifi module to the RS232 port of the inverter. If the RS232 port has DIP switch, DIP1 should be set to 1;

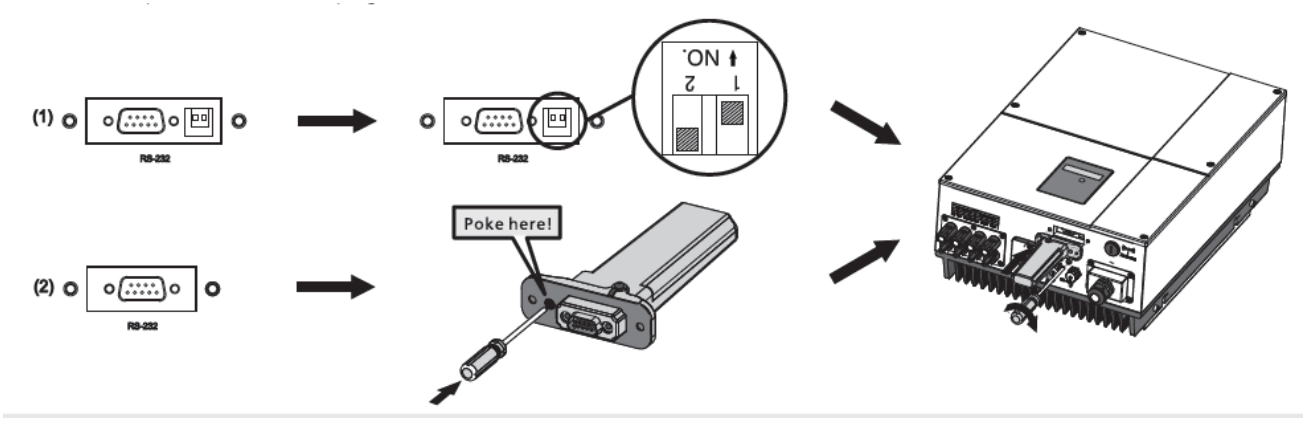

- 2. Connect to the wireless network emitted by the Wifi module using your computer, the network name/SSID is the serial number of the Wifi dongle, default password is 12345678.
  - a. Click on the signal icon on desktop of your computer and click the SSID of the Wifi dongle(in red), then click the "Connect" button;

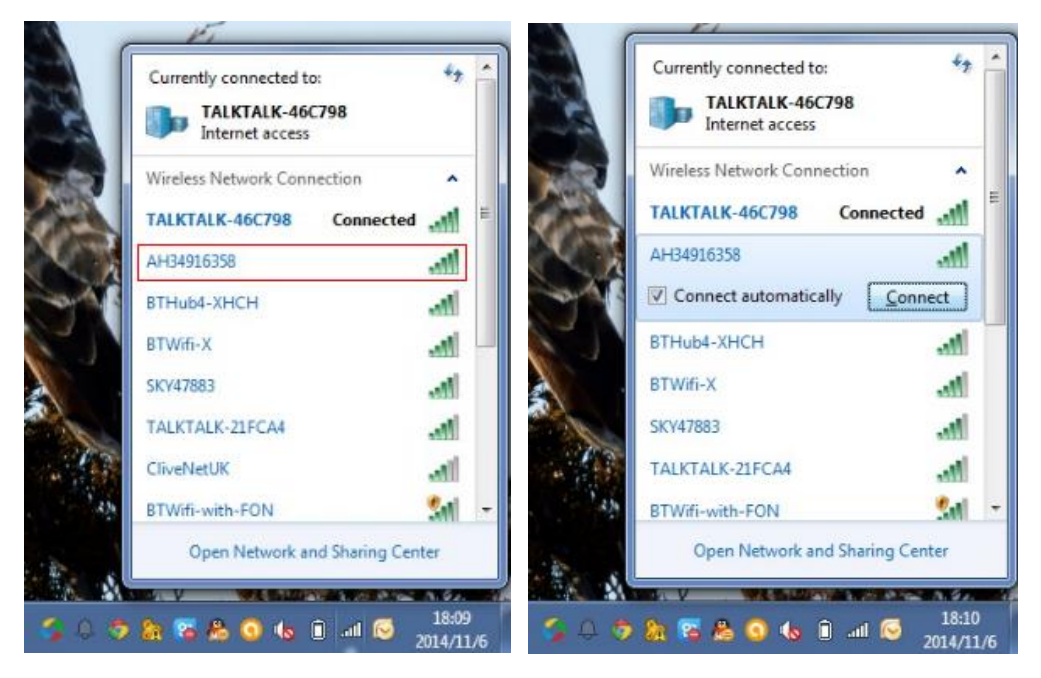

b. type in the default password(12345678) of the wireless network of the Wifi dongle, and click "OK";

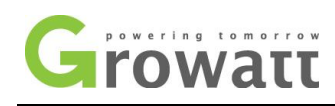

| Type the netwo | ork security key |
|----------------|------------------|
| Security key:  | 12345678         |
|                | Hide characters  |
|                |                  |
|                | OK               |

c. Then your laptop will be successfully connected to the Wifi dongle.

| Wireless Network Co | onnection |
|---------------------|-----------|
| AH34916358          | Connected |
| TALKTALK-46C798     | 1100      |
| BTHub4-XHCH         | 100       |
| BTWifi-X            | 100       |
| SKY47883            | Iter      |
| Rojas Old Basing    | 100       |
| BTWifi-with-FON     | 511       |
| BTHub3-TS8Q         |           |

3. After the connection is successfully established, open the web browser on your computer and type **192.168.10.100** in the address bar, then you will be prompted to enter user name and password to get into the setting interface of the Wifi module, both of them are "**admin**". After that you will enter the setting interface.

| 🗰 Apps 🚺 BENO 🛛 W Wikipedia, the free e 🗾 Downloads. SMA Au 🚺 | VouTube | Authentication Required × PLC编程应注意し                                                                            |
|---------------------------------------------------------------|---------|----------------------------------------------------------------------------------------------------|
|                                                               |         | The server http://192.168.10.100.80 requires a username and password. The server says: Wifi Module. User Name: |
|                                                               | Relo    | Password:                                                                                                    |

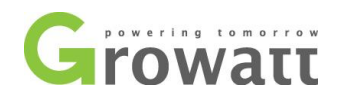

| - C n     | 🗋 192.168.10.100/ua     | art_config.html             |                                   |                             | []          |
|-----------|-------------------------|-----------------------------|-----------------------------------|-----------------------------|-------------|
| Apps BENO | W Wikipedia, the free e | 🗾 Downloads. SMA Au 🖸 YouTu | be - Broadcas 🐧 人人网- 日志分享  🗃 国外-裁 | 曹挺fm在线收 🗋 PLC编程应注意七大        | AUTO CAD 常用 |
|           |                         |                             |                                   |                             |             |
|           |                         |                             |                                   |                             |             |
|           |                         |                             |                                   |                             |             |
|           |                         |                             |                                   |                             |             |
|           |                         |                             |                                   | 中文 English                  |             |
|           |                         | UART Setting                |                                   |                             |             |
|           |                         | AP Interface Setting        | Uart Setting                      |                             |             |
|           |                         | 📫 CTA Interface Catting     |                                   |                             |             |
|           |                         | - STAthleriace Setting      | Uart Setting                      | e <sup>1</sup>              | ļ.          |
|           |                         | System Management           | UART TX Baudrate (9100~17900)     | 9600                        |             |
|           |                         |                             | UART RX Baudrate(9100~17900)      | 9600                        |             |
|           |                         |                             | Data Bits                         | 8                           |             |
|           |                         |                             | Parity                            | None                        |             |
|           |                         |                             | Stop                              | 1                           |             |
|           |                         |                             | CTSRTS                            | Disable                     |             |
|           |                         |                             | Data Transparent Mode             | Agreement Transmission Mode |             |
|           |                         |                             |                                   |                             |             |

4. Check the connection between Wifi dongle and your inverter.

Switch to "UART Setting" page, check the parameters "**Device Quantity**" under "UART Setting" tab. If the communication between the inverter and Wifi dongel is Okay, the value will be 1, but if the value is 0, please check the connection between the inverter and Wifi module;

| UART Setting          |                              |                             |
|-----------------------|------------------------------|-----------------------------|
| AP Interface Setting  | Uart Setting                 |                             |
| STA Interface Setting |                              |                             |
|                       | Uart Setting                 |                             |
| System Management     | UARTTX Bandrate (9100-17900) | 9600                        |
|                       | UART RX Baudrate(9100~17900) | 9600                        |
|                       | Data Bits                    | 8                           |
|                       | Parity                       | None                        |
|                       | Stop                         | 1                           |
|                       | CTSRTS                       | Disable                     |
|                       | Data Transparent Mode        | Agreement Transmission Mode |
|                       | Device Quantity              | 4                           |

- 5. Then we will set the communication between the Wifi module and your wireless router.
  - a. Switch to "STA Interface Setting" page, Click the "Search" button under "STA Interface Parameters" Tab,

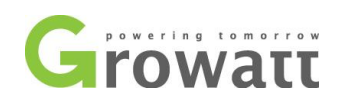

| AP Interface Setting        | STA Interface Set                                                                                                    | ting                                                                                                    |              |
|-----------------------------|----------------------------------------------------------------------------------------------------|----------------------------------------------------------------------------------------------------|--------------|
| <u>In Interface betting</u> |                                                                                                    |                                                                                                    |              |
| STA Interface Setting       |                                                                                                    |                                                                                                    |              |
|                             | STA Interface Parameters                                                                                                    |                                                                                                    | Search Clear |
| System Management           | Ar s sold                                                                                                    | OBEN                                                                                                    | Search       |
|                             | Security Mode                                                                                                    | UPEN V                                                                                                    |              |
|                             | Encryption Type                                                                                                    | NONE V                                                                                                    |              |
|                             | Connection State                                                                                                    | No Setting                                                                                                    |              |
|                             |                                                                                                    | Apply Cancel                                                                                                    |              |
|                             | DHCP Mode                                                                                                    |                                                                                                    |              |
|                             | DHCP Mode<br>MAC                                                                                                    | AC:CF:23:06:44:D1                                                                                                    |              |
|                             | DHCP Mode<br>MAC<br>WAN Connection Type                                                                                                    | AC:CF:23:06:44:D1                                                                                                    |              |
|                             | DHCP Mode<br>MAC<br>WAN Connection Type<br>IP Address                                                                                       | AC:CF:23:06:44:D1<br>DHCP(Auto config) •                                                                                  |              |
|                             | DHCP Mode<br>MAC<br>WAN Connection Type<br>IP Address<br>Subnet Mask                                                                        | AC:CF:23:06:44:D1<br>DHCP(Auto config) ▼<br>0.0.0.0<br>0.0.0.0                                                            |              |
|                             | DHCP Mode<br>MAC<br>WAN Connection Type<br>IP Address<br>Subnet Mask<br>Default Gateway                                                     | AC:CF:23:06:44:D1<br>DHCP(Auto config) ▼<br>0.0.0.0<br>0.0.0.0<br>0.0.0.0                                                 |              |
|                             | DHCP Mode<br>MAC<br>WAN Connection Type<br>IP Address<br>Subnet Mask<br>Default Gateway                                                     | AC:CF:23:06:44:D1<br>DHCP(Auto config)   0.0.0 0.0.0 0.0.0 0.0.0 Apply Cancel                                             |              |
|                             | DHCP Mode<br>MAC<br>WAN Connection Type<br>IP Address<br>Subnet Mask<br>Default Gateway                                                     | AC:CF:23:06:44:D1<br>DHCP(Auto config)<br>0.0.0.0<br>0.0.0.0<br>0.0.0.0<br>Apply Cancel                                   |              |
|                             | DHCP Mode<br>MAC<br>WAN Connection Type<br>IP Address<br>Subnet Mask<br>Default Gateway<br>Network Setting                                  | AC:CF:23:06:44:D1<br>DHCP(Auto config)<br>0.0.0.0<br>0.0.0.0<br>0.0.0.0<br>Apply Cancel                                   |              |
|                             | DHCP Mode<br>MAC<br>WAN Connection Type<br>IP Address<br>Subnet Mask<br>Default Gateway<br>Network Setting<br>Server Address (IP Address of | AC:CF:23:06:44:D1<br>DHCP(Auto config) ▼<br>0.0.0.0<br>0.0.0.0<br>0.0.0.0<br>Apply Cancel<br>or Domain Name) server.growa | att.com      |

b. a dialog window will pop up showing all the wireless network nearby, select the wireless network of your home router, then click "**Apply**".

| C | M          | 2M Web Serve               | er - Google Chror  | ne           |            |             |                |                |      | X | ×         | <u>Ъ</u> М2М | We × V    | යා http | os://v ×   | 🛛 🖾 Sp | onsor: > | د 🔨 🖽 ht |
|---|------------|----------------------------|--------------------|--------------|------------|-------------|----------------|----------------|------|---|-----------|--------------|-----------|---------|------------|--------|----------|----------|
| Γ | 1          | 92.168.10.                 | 100/site_surv      | /ey.htm      | ป          |             |                |                |      | Q |           |              |           |         |            |        |          |          |
| F | -          |                            |                    | -            |            |             |                |                |      |   | 淳 🖷       | 国外-蜡         | 艇fm在绘     | 載收      | P PLC      | 扁程应注   | 意七大      | AUT      |
|   | Site<br>No | Survey<br>te: In a general | way,the number of  | f clients(si | uch as PC  | . mobile ph | one, Wi-Fi Mod | ule and        |      |   |           |              |           |         |            |        |          |          |
|   | etc        | )linked to the s           | ame wireless route | r should b   | e less tha | n 10.       |                |                |      |   |           |              |           |         |            |        |          |          |
|   |            | SSID                       | BSSID              | RSSI         | Channel    | Encryption  | Authentication | Network Type   |      |   |           |              |           |         | - <u>+</u> | -      | link     |          |
|   |            | BTHub3-G6P9                | 00:03:d8:0c:bd:82  | 0%           | 1          | TKIP        | WPA2PSK        | Infrastructure |      |   |           |              |           |         | ΨX         | Eng    | lisn     |          |
|   |            | BTHub5-<br>RFR2            | 00:f2:01:50:7b:1a  | 15%          | 1          | ТКІР        | WPA2PSK        | Infrastructure |      |   | . Cotti   | na           |           |         |            |        |          |          |
|   |            | TALKTALK-<br>46C798        | d0:2d:b3:46:c7:a0  | 100%         | 1          | TKIP        | WPA2PSK        | Infrastructure |      |   | e Setti   | ng           |           |         |            |        |          |          |
|   |            | BTWifi-with-<br>FON        | 42:f2:01:50:7b:1a  | 15%          | 1          | NONE        | OPEN           | Infrastructure |      |   |           |              |           |         |            |        |          |          |
|   |            | BTWifi-X                   | 22:03:d8:0c:bd:82  | 5%           | 1          | TKIP        | WPA2PSK        | Infrastructure |      |   | ers       |              |           |         |            |        |          |          |
|   |            | BTWifi-X                   | 62:f2:01:50:7b:1a  | 5%           | 1          | TKIP        | WPA2PSK        | Infrastructure |      |   |           |              |           |         |            | Sea    | arch     | lear     |
|   |            | BTWifi-with-<br>FON        | 02:03:d8:0c:bd:82  | 5%           | 1          | NONE        | OPEN           | Infrastructure |      |   |           | 0            | PEN       | T       |            |        |          |          |
|   |            | CliveNetUK                 | bc:ae:c5:c3:72:b9  | 15%          | 4          | AES         | WPA2PSK        | Infrastructure |      |   |           | N            | ONE 🔻     |         |            |        |          |          |
|   |            | SKY47883                   | 7c:4c:a5:e6:12:75  | 50%          | 6          | AES         | WPA2PSK        | Infrastructure |      |   |           | No           | Setting   |         |            |        |          |          |
|   |            | NaszaChalupa               | 00:26:b0:fe:09:ed  | 5%           | 6          | AES         | WPA2PSK        | Infrastructure |      |   |           | Ap           | ply C     | ancel   |            |        |          |          |
|   |            | BrightBox-<br>pcsre3       | 50:7e:5d:02:f0:19  | 0%           | 11         | TKIP        | WPA2PSK        | Infrastructure |      |   |           |              |           |         |            |        |          |          |
|   |            | BTHub3-<br>TS8Q            | 00:fe:f4:6a:15:b8  | 15%          | 11         | TKIP        | WPA2PSK        | Infrastructure |      |   |           |              |           |         |            |        |          |          |
|   |            | BTWifi-with-<br>FON        | 42:f2:01:25:a9:18  | 5%           | 11         | NONE        | OPEN           | Infrastructure |      |   |           | AC           | :CF:23:06 | :44:D1  | ) •        |        |          | _        |
|   |            | BTWifi-with-<br>FON        | 02:fe:f4:6a:15:b8  | 20%          | 11         | NONE        | OPEN           | Infrastructure |      |   | -         | 0.0          | .0.0      | o oonig |            |        |          |          |
|   | 0          | BTWifi-X                   | 62:f2:01:25:a9:18  | 5%           | 11         | TKIP        | WPA2PSK        | Infrastructure |      |   |           | 0.0          | .0.0      |         |            |        |          |          |
|   |            | BTHub3-<br>QQC2            | 80:b6:86:6b:24:7a  | 0%           | 11         | TKIP        | WPA2PSK        | Infrastructure |      |   |           | 0.0          | .0.0      |         |            |        |          |          |
|   |            | BTWifi-X                   | 22:fe:f4:6a:15:b8  | 0%           | 11         | TKIP        | WPA2PSK        | Infrastructure |      |   |           | Ap           | ply C     | ancel   |            |        |          |          |
|   | App        | ly Refresh                 |                    | •            |            |             |                |                |      |   |           |              |           |         |            |        |          |          |
|   |            |                            |                    |              |            |             |                |                |      |   |           |              |           |         |            |        |          |          |
|   |            |                            |                    |              |            |             |                |                |      |   | ldress or | Domai        | n Name)   | server  | .growatt.o | com    |          |          |
|   |            |                            |                    |              |            |             |                |                |      |   | ite       |              |           | Disconn | nected     |        |          |          |
|   |            |                            |                    |              |            |             |                |                |      |   |           | Ap           | ply C     | ancel   |            |        |          |          |
| L |            |                            |                    |              |            |             |                |                | <br> |   |           |              |           |         |            |        |          |          |

c. Enter the WIFI password of your home wireless network in the "Pass Phrase" field, click "Apply";

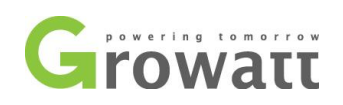

# <u>UART Setting</u> <u>AP Interface Setting</u> <u>STA Interface Setting</u> <u>System Management</u>

|                              | 中文              | English      |
|------------------------------|-----------------|--------------|
| STA Interface Setting        | 9               |              |
| STA Interface Parameters     |                 |              |
| AP's SSID                    | TALKTALK-46C798 | Search Clear |
| Security Mode                | WPA2PSK V       |              |
| Encryption Type              | TKIP V          |              |
| Pass Phrase(8~32 Characters) | CJ              |              |
| Connection State             | No Setting      |              |
|                              | Apply Cancel    |              |
|                              |                 |              |

| DHCP Mode           |                     |
|---------------------|---------------------|
| MAC                 | AC:CF:23:06:44:D1   |
| WAN Connection Type | DHCP(Auto config) V |
| IP Address          | 0.0.0.0             |
| Subnet Mask         | 0.0.0.0             |
| Default Gateway     | 0.0.0.0             |
|                     | Apply Cancel        |

| Network Setting                           |                    |  |  |  |  |
|-------------------------------------------|--------------------|--|--|--|--|
| Server Address(IP Address or Domain Name) | server.growatt.com |  |  |  |  |
| Server Connection State                   | Disconnected       |  |  |  |  |
| Apply                                     | ancel              |  |  |  |  |

d. You'll be prompted to restart the Wifi dongle to make the setting take effect, click "Restart Immediately";

|  | <ul> <li><u>UART Setting</u></li> <li><u>AP Interface Setting</u></li> <li><u>STA Interface Setting</u></li> <li>System Management</li> </ul> | 中文 English<br>Set Successfully, Restart to use new setting<br>Restart Immediately |
|--|----------------------------------------------------------------------------------------------------|-----------------------------------------------------------------------------------|
|--|----------------------------------------------------------------------------------------------------|-----------------------------------------------------------------------------------|

e. There will be a progress bar showing the restarting progress. If the progress bar just stands still and doesn't move, please wait about 1 minute, then reload the page, switch to "STA Setting" page to check whether the connection between the Wifi dongle and your wireless router has been established;

| $\leftarrow \Rightarrow$ | G   | f    | 192.168.10.100/restart.html     |                     |           |  |  |  |  |
|--------------------------|-----|------|---------------------------------|---------------------|-----------|--|--|--|--|
| Apps                     | P   | BENO | ${\rm W}$ Wikipedia, the free e | 🗾 Downloads. SMA Au | YouTube - |  |  |  |  |
| Reboot                   | ing |      |                                 |                     |           |  |  |  |  |
| Rebooting.<br>0%         |     |      |                                 |                     |           |  |  |  |  |

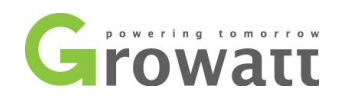

f. If the connection to router is Okay, the Connection State will become "**connected**". And the Wifi dongle will connect to our Shine Server automatically(status shown in red frame).

| Carl and a constraining |                                                                            |                                                                   |              |
|-------------------------|----------------------------------------------------------------------------|-------------------------------------------------------------------|--------------|
| STA Interface Setting   | STA Interface Parameters                                                   |                                                                   |              |
| System Management       | AP's SSID                                                                  | TALKTALK-46C798                                                   | Search Clear |
|                         | Security Mode                                                              | WPA2PSK Y                                                         |              |
|                         | Encryption Type                                                            | TKIP .                                                            |              |
|                         | Pass Phrase(8-32 Characters)                                               | CJ                                                                |              |
|                         | Connection State                                                           | Connected                                                         |              |
|                         |                                                                            | Apply Cancel                                                      |              |
|                         | DHCP Mode                                                                  | AC-CE-23-08-44-D1                                                 |              |
|                         | DHCP Mode                                                                  | AC-CE-23-06-44-D4                                                 |              |
|                         | MAC                                                                        | A0.01.20.00.44.01                                                 |              |
|                         | MAC<br>WAN Connection Type                                                 | DHCP(Auto config) *                                               |              |
|                         | MAC<br>WAN Connection Type<br>IP Address                                   | DHCP(Auto config)   192.168.1.10                                  |              |
|                         | MAC<br>WAN Connection Type<br>IP Address<br>Subnet Mask                    | DHCP(Auto config)   192.168.1.10  255.255.255.0                   |              |
|                         | MAC<br>WAN Connection Type<br>IP Address<br>Subnet Mask<br>Default Gateway | DHCP(Auto config)<br>192.168.1.10<br>255.255.255.0<br>192.168.1.1 |              |

For Step a-f, You can have a short cut road and use an android mobile app (ShineSmart.apk) to setup the WIFI dongle.

Run the software on an Android phone, it will search and connect to the WIFI dongle automatically in the "Select a method to search WI-FI Module" section. Then you just need to click "Select" in the next section to search and select your home WIFI, enter the password and click "Setting", most of the time it will show "setting successful" at the bottom. Then the setup of connection to router is done, and you can use laptop computer to log in dongle (<u>http://192.168.10.100</u>) to obtain the 'Check Code'. Finally, You'll just need to create an account on the server portal.

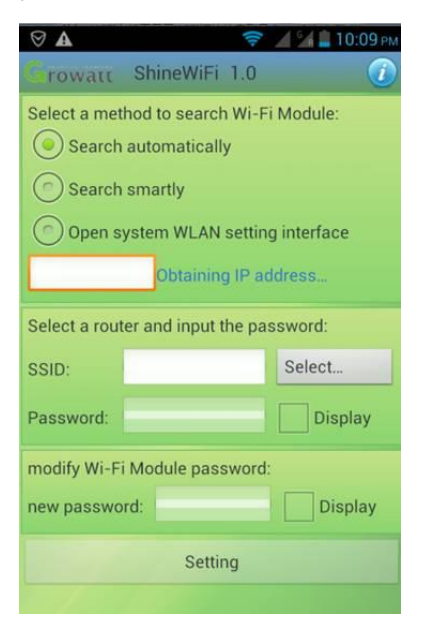

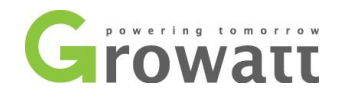

- 6. Then sign up an account on Shine Server, and register your Wifi module on it.
  - a. Switch to "System Management" tab, record **Serial Number** and **Check Code** of the Wifi module for Shine Server account registration;

| ILART Catting         |                        | 中文 English   | ] |
|-----------------------|------------------------|--------------|---|
| VART Setting          | System Management      |              |   |
| AP Interface Setting  | bystern management     |              |   |
| STA Interface Setting | Draduat Information    |              |   |
|                       | Product mormation      |              |   |
| System Management     | Version                | 2.0          |   |
|                       | Serial Number          | AH34916358   |   |
|                       | Check Code             | 4C111        |   |
| -                     |                        |              |   |
|                       | Production Setting     |              |   |
|                       | Data Transfer Interval | 5Minutes     |   |
|                       | Monitor Mode           | Single Mode  |   |
|                       | Time Zone              | GMT+8 ▼      |   |
|                       |                        | Apply Cancel |   |
|                       | Adminstrator Settings  |              |   |
|                       | Account                | admin        |   |
|                       | Password               | admin        |   |
|                       |                        | Apply Cancel |   |

b. Enter "server.growatt.com" in your web browser, and click "Register" in Shine Server portal;

| User Login           | Information                                                                                                    |                                                                                       | Power distribution                                                                                                    |
|----------------------|----------------------------------------------------------------------------------------------------|---------------------------------------------------------------------------------------|----------------------------------------------------------------------------------------------------|
| User name:           |                                                                                                    |                                                                                       | Total of Station:                                                                                                    |
|                      |                                                                                                    |                                                                                       | Total of Energy: 998                                                                                                    |
| Password:            | - 1.5                                                                                                    | E                                                                                     | Reimbursement: 9980                                                                                                    |
|                      | 7.3                                                                                                    | G                                                                                     | Reduced CO2:                                                                                                    |
| Validate code:       | G                                                                                                    |                                                                                       | Example plants                                                                                                    |
| CL 6 8               |                                                                                                    |                                                                                       | User need not login                                                                                                    |
| Login Register       |                                                                                                    | T . Arts                                                                              | example plants.                                                                                                    |
| Forget password?     | G                                                                                                    |                                                                                       | Current Data、History Chart                                                                                                    |
|                      |                                                                                                    |                                                                                       | Plant Data、Plant Analysis Click to view                                                                                                    |
| Shine server IOS APP | The second second second second second second second second second second second second second second second se | Choose Growatt                                                                        | Notice                                                                                                    |
|                      |                                                                                                    | Choose golden service<br>7 X 24 global on line support                                | Reduce Co                                                                                                    |
|                      |                                                                                                    |                                                                                       | 652ka                                                                                                    |
|                      | User Login<br>User name :<br>Password :<br>Validate code :<br>CL 6 8<br>Login Register<br>Forget password ?     | User Login User name: Password: Validate code: CL 6 8 Login Register Forget password? | User Login User name:  Password:  Validate code:  CL 6 8  Login Register Forget: password?  Choose Grewatt Choose Grewatt Choo |

c. Enter all the required information in the register window, then click "Register";

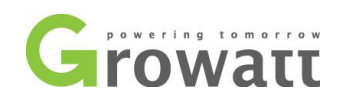

| > C file Server.growatt.com/register.do                   |                                               |       |                  |         |
|-----------------------------------------------------------|-----------------------------------------------|-------|------------------|---------|
| Apps 📔 BENO 🛛 W Wikipedia, the free e 🗾 Downloads. SMA Au | YouTube - Broadcas 《 人人网-日志分享 圖 图外- 轉艇fm      | 在线收 [ | )PLC编程应注意七大…     | AUTO    |
|                                                           | Register                                      |       |                  |         |
|                                                           | User name                                     |       |                  |         |
|                                                           | cnDarcy                                       | 1     |                  |         |
|                                                           | Password                                      |       |                  |         |
|                                                           |                                               |       |                  |         |
|                                                           | Password repeat                               |       |                  |         |
|                                                           |                                               |       |                  |         |
|                                                           | Email                                         |       |                  |         |
| * * *                                                     | dustin.du@ginverter.com                       | *     |                  |         |
| A 五 五 去 去 +                                               | Company name                                  |       |                  |         |
| A A A A A A                                               | Growatt New Energy Comany                     |       |                  |         |
|                                                           | Tel phone                                     |       |                  |         |
|                                                           | +8675527471942                                |       |                  |         |
|                                                           | Data logger SN                                |       | 100.000          |         |
|                                                           | AH34916358                                    |       | A REAL PROPERTY. |         |
|                                                           | Data logger verification code                 |       | to a loss        |         |
|                                                           | 4C111                                         |       | 1111             |         |
|                                                           | Time zone                                     |       | 1/////           |         |
| f                                                         | GMT +0 •                                      |       |                  | 11      |
|                                                           | Language                                      |       |                  | 11      |
|                                                           | English                                       |       | 1 1 1 1          | - 1     |
|                                                           | Validate code                                 |       | 500250025002500  | 1002500 |
|                                                           |                                               |       |                  | (£) (£) |
|                                                           | I have read and agree <u>« Terms of Use</u> » |       |                  |         |
|                                                           | Back Login                                    |       |                  | f  f    |

d. Then it'll jump into the home page of Shine Server, click "New plant" in the middle of the window;

| Growatt                    | ShineServer |       |          |           |         |         |         |           | mDarcy (   |         |         | Setting 1   | Dawnioad    | Helo  |
|----------------------------|-------------|-------|----------|-----------|---------|---------|---------|-----------|------------|---------|---------|-------------|-------------|-------|
| pen All Close All          | All plant   |       |          |           |         |         |         |           |            |         |         |             |             |       |
| nt List<br>Undefined plant |             | 0.2 - |          |           |         |         | Monthly | energy of | all plants | [kWh]   |         |             | Energy[kWh] |       |
|                            |             | 0,1 - |          |           |         |         |         |           |            |         |         |             |             |       |
|                            |             | 0     | 0        | 0         | 0       | 0       | 0       | 0         | 0          | 0       | 0       | 0           | 0           |       |
|                            |             |       | 2013.12  | 2014.01   | 2014.02 | 2014.03 | 2014.04 | 2014.05   | 2014.06    | 2014.07 | 2014.08 | 2014.09     | 2014,10     | 2014. |
|                            |             | -     | T Hew pa | Plant na  | ıme     |         | Country | 1         | City       |         | To      | tal energy( | kWh)        |       |
|                            |             |       |          | Undefined | plant   |         | null    |           | null       |         |         | 0.0         |             |       |

e. Enter the plant information in the "New plant" page, click the serial number(in red frame) of the Wifi dongle at the bottom, then click the blue arrow to move it to the "selected" area, click "Save";
 Note: The three pictures below are from the same page

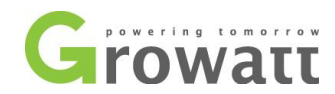

| Apps 🔛 BENO W Wikipedi | a, the free e 🗾 Down | loads. SMA Au 🖸 YouTube - Broadcas 🚺 人人网-       | 日志分享 🗃      | 国外-蜻蜓       | fm在线收…              | PLC编程     | 应注意七大… |
|------------------------|----------------------|-------------------------------------------------|-------------|-------------|---------------------|-----------|--------|
| Growatt                | ShineServer 2.5.0.6  |                                                 |             |             | <b>≪</b> 4 Welcome: | : cnDarcy |        |
| Open All Close All     | All plant            |                                                 |             |             |                     |           |        |
| Plant List             |                      | New plant                                       |             |             |                     |           |        |
| Undefined plant        |                      | 1.Set installation info                         |             |             |                     |           |        |
| E- V AH34916358        |                      | Plant name:                                     |             |             | *                   |           |        |
| L 😑 BD34011252         |                      | Installation date:                              |             |             | *                   |           |        |
|                        |                      | System power(Wp):                               |             |             |                     |           |        |
|                        |                      | Designer:                                       |             | *           |                     |           |        |
|                        |                      | 2.Set location                                  |             |             |                     |           |        |
|                        |                      | Country:                                        |             |             |                     |           |        |
|                        |                      | City:                                           |             |             |                     |           |        |
|                        |                      | Time zone:                                      | GMT +0 ▼    | *           |                     |           |        |
|                        |                      | East longitude:                                 | •           | 1           |                     |           |        |
|                        |                      | North latitude:                                 | •           |             |                     |           |        |
|                        |                      | 3.Set income formula(Set 1kwh as the conversion | standard)   |             |                     |           |        |
|                        |                      | Capital income:                                 | 1.20        |             | RMB(¥) ▼            |           |        |
|                        |                      | Standard coal saved(kg):                        | 0.400       |             |                     |           |        |
|                        |                      | CO2 emission reduced(kg):                       | 0.997       |             |                     |           |        |
|                        |                      | SO <sub>2</sub> emission reduced(kg):           | 0.030       |             |                     |           |        |
|                        |                      | 4. Set plant profile                            |             |             |                     |           |        |
|                        |                      | Images of plant:                                | Choose File | No file cho | sen                 |           |        |

| C                               |                     |                                                     |             |                  |   | 🌃 Ca 🗰 Ea 🚺 |
|---------------------------------|---------------------|-----------------------------------------------------|-------------|------------------|---|-------------|
| Growatt                         | ShineServer 2.5.0.6 |                                                     |             | 📢 Welcome: cnDan |   |             |
|                                 | All plant           |                                                     |             |                  |   |             |
| Open All Close All              |                     | Installation date                                   | 2014-11-18  |                  |   |             |
| ant List                        |                     | System power(Wp)                                    | 2000        | •                |   |             |
| ndefined plant<br>VI AHR4016858 |                     | Designer                                            | Dustin      | •                |   |             |
| Inverter                        |                     | 2.Set location                                      |             |                  |   |             |
| BD34011252                      |                     | Country                                             | UK          |                  |   |             |
|                                 |                     | City                                                | : Oxford    |                  |   |             |
|                                 |                     | Time zone                                           | GMT +0      | r *              |   |             |
|                                 |                     | East longitude                                      | · ·         |                  |   |             |
|                                 |                     | North latitude                                      | · · · ·     |                  |   |             |
|                                 |                     | 3.Set income formula(Set 1kwh as the conversion sta | ndard)      |                  |   |             |
|                                 |                     | Capital income                                      | 0.15        | GBP(£) ▼         |   |             |
|                                 |                     | Standard coal saved(kg)                             | .400        |                  |   |             |
|                                 | •                   | CO <sub>2</sub> emission reduced(kg)                | 0.997       |                  |   |             |
|                                 |                     | SO <sub>2</sub> emission reduced(kg)                | : 0.030     |                  |   |             |
|                                 |                     | 4.Set plant profile                                 |             |                  |   |             |
|                                 |                     | Images of plant                                     | Choose File | No file chosen   |   |             |
|                                 |                     | 5. Select data logger                               |             |                  |   |             |
|                                 |                     | Unselected                                          | Selected    |                  |   |             |
|                                 |                     | AH3H916359                                          |             |                  | × |             |
|                                 |                     |                                                     | Save        |                  |   |             |

| C                  |                     |                                                       |                     |                                    | 📟 Cn 🐽 Xn 🚺 |
|--------------------|---------------------|-------------------------------------------------------|---------------------|------------------------------------|-------------|
| Growatt            | ShineServer 2.5.0.6 |                                                       |                     | come: <b>cnDarcy</b> (Normal user) |             |
|                    | All plant           |                                                       |                     |                                    |             |
| Open All Close All |                     | Installation date:                                    | 2014-11-18          |                                    |             |
| Plant List         |                     | System power(Wp):                                     | 2000                |                                    |             |
| Undefined plant    |                     | Designer:                                             | Dustin              | •                                  |             |
| 3-010 AH34916358   |                     | 2.Set location                                        |                     |                                    |             |
| BD34011252         |                     | Country:                                              | UK                  |                                    |             |
|                    |                     | City:                                                 | Oxford              |                                    |             |
|                    |                     | Time zone:                                            | GMT +0 *            |                                    |             |
|                    |                     | East longitude:                                       | • •                 | -                                  |             |
|                    |                     | North latitude:                                       |                     | -                                  |             |
|                    |                     | 3.Set income formula(Set 1kwh as the conversion stand | lard)               |                                    |             |
|                    |                     | Capital income:                                       | 0.15                | GBP(♠) ▼                           |             |
|                    |                     | Standard coal saved(kg):                              | 0.400               |                                    |             |
|                    | 4                   | CO2 emission reduced(kg):                             | 0.997               |                                    |             |
|                    |                     | SO <sub>2</sub> emission reduced(kg):                 | 0.030               |                                    |             |
|                    |                     | 4.Set plant profile                                   |                     |                                    |             |
|                    |                     | Images of plant:                                      | Choose File No file | chosen                             |             |
|                    |                     | 5.Select data logger                                  |                     |                                    |             |
|                    |                     | Unselected                                            | Selected            |                                    |             |
|                    |                     |                                                       | AH34916358          |                                    |             |
|                    |                     |                                                       | 3                   |                                    |             |
|                    |                     |                                                       |                     |                                    |             |
|                    |                     |                                                       |                     |                                    |             |
|                    |                     | •                                                     |                     |                                    |             |
|                    |                     | · · · · · · · · · · · · · · · · · · ·                 |                     | *                                  |             |
|                    |                     | 52                                                    | ave                 |                                    |             |
|                    |                     |                                                       |                     |                                    |             |

7. After that, all the setting is done. The data will be uploaded to the Shine Server every 5 minutes.

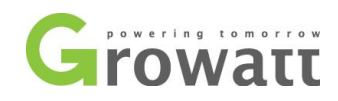

| arowatt                        | ShineServer 2. |      |         |           |         |         |         |           |            |         | nDarcy  |             |            | Setting 1 | Download | HO |   |
|--------------------------------|----------------|------|---------|-----------|---------|---------|---------|-----------|------------|---------|---------|-------------|------------|-----------|----------|----|---|
| All Close All                  | All plant      |      |         |           |         |         |         |           |            |         |         |             |            |           |          |    | l |
| atin<br>AH34916358<br>Inverter |                | 0.2  |         |           |         |         | Monthly | energy of | all plants | [kWh]   |         | <b>E</b>    | nergy[kWh] |           |          |    |   |
|                                |                | 0.1- |         |           |         |         |         |           |            |         |         |             |            |           |          |    |   |
|                                |                | 0    | 0       | 0         | 0       | 0       | 0       | 0         | 0          | 0       | 0       | 0           | 0          | 0         |          |    |   |
|                                |                | 2    | New pla | ant       | 2014.02 | 2014.03 | 2014.04 | 2014.05   | 2014.06    | 2014.07 | 2014.08 | 2014.09     | 2014.10    | 2019.11   |          |    |   |
|                                |                |      |         | Plant nam | e       |         | Country |           | City       |         | Tot     | al energy(k | Wh)        |           |          |    |   |
|                                |                |      |         | Dustin    |         |         | UK      |           | Oxford     |         |         | 0.0         |            |           |          |    |   |

### How to add WIFI dongle to your existing plant?

If you have more than one Wifi dongles and you want to put them all in one account and plant:

a. Sign in the Shine Server with your account, click "Setting" on the top right hand side of the home page;

| C                                                          |               |      |         |              |         |         |         |      |              |          |                |         |             | 💴 Cn 🗰 En ( | 📲 Pri 🚺 Jp | ••• |
|------------------------------------------------------------|---------------|------|---------|--------------|---------|---------|---------|------|--------------|----------|----------------|---------|-------------|-------------|------------|-----|
| Growatt                                                    | ShineServer 2 |      |         |              |         |         |         |      |              | e: cnDar | <b>cy</b> (Nor |         | Setti       | ng Downloa  |            |     |
| Open All Close All                                         | All plant     |      |         |              |         |         |         |      |              |          |                |         |             |             |            |     |
| Plant List<br>Dustin<br>- MAI A14916358<br>- MAI A14916358 |               | 0.2  |         |              |         |         | Monthly | ener | gy of all pl | ants[kWh | ]              | Energ   | ıy[kWh]     |             |            | ]   |
| <b>●</b> BD34011252                                        |               | 0.1- |         |              |         |         |         |      |              |          |                |         |             |             |            |     |
|                                                            |               | 0-   | 0       | 0            | 0       | 0       | 0       |      | 0            | 0        | 0              | 0       | 0           | 0           | 0          |     |
|                                                            |               |      | 2013.12 | 2014.01<br>t | 2014.02 | 2014.03 | 2014.04 | 2014 | 4.05 201     | 4.06 2   | 014.07         | 2014.08 | 2014.09     | 2014.10     | 2014.11    |     |
|                                                            |               |      |         | Plant name   |         |         | Country |      | City         |          |                | Tot     | al energy() | (Wh)        |            |     |
|                                                            |               |      |         | Dustin       |         |         | UK      |      | Oxford       | i i      |                |         | 0.0         |             |            |     |
|                                                            |               |      |         | 2.000        |         |         |         |      | 0.001        | -        |                |         | 2.0         |             |            |     |

b. Click "Device management" tab in the left column and select "**Data logger**", then click "**Add**" on the top left hand side;

| Ground                               |   |      |               |            |              |           |                   |       |                      |                      | 💴 Cn 🗰 Er            | 💷 201 💌 30 💶     | It      |
|--------------------------------------|---|------|---------------|------------|--------------|-----------|-------------------|-------|----------------------|----------------------|----------------------|------------------|---------|
| Growall                              | S |      |               |            |              |           |                   |       | 4 Welcome: cnDaro    |                      | Home Downl           | oad Help         | Exit    |
| Setting                              |   | Data | a logger list | 🛉 Add      |              |           |                   |       |                      |                      |                      |                  |         |
| <ul> <li>User manage</li> </ul>      |   | No.  | SN            | Alias      | Туре         | User name | Connection status | Group | IP address & Port NO | Data update interval | Device address range | Firmware version | Operate |
| <ul> <li>Plant management</li> </ul> |   | 1    | AH34916358    | AH34916358 | ShineWifiBox | cnDarcy   | Lost              |       | /92.25.243.25:1671   | 5                    | [1, 32]              | 2.0.0.0          | ۵ í     |
| - Device management                  |   |      |               |            |              |           |                   |       |                      |                      |                      |                  |         |
| » Data logger                        |   |      |               |            |              |           |                   |       |                      |                      |                      |                  |         |
| Inverter                             |   |      |               |            |              |           |                   |       |                      |                      |                      |                  |         |
| Environment monitor                  |   |      |               |            |              |           |                   |       |                      |                      |                      |                  |         |
| Smart electric-meter                 |   |      |               |            |              |           |                   |       |                      |                      |                      |                  |         |
| Convergence box                      |   |      |               |            |              |           |                   |       |                      |                      |                      |                  |         |
| <ul> <li>Warning setting</li> </ul>  |   |      |               |            |              |           |                   |       |                      |                      |                      |                  |         |
| <ul> <li>System Settings</li> </ul>  |   |      |               |            |              |           |                   |       |                      |                      |                      |                  |         |

c. Enter the serial number and Check code of the Wifi dongle, click "Save". Then all the setting is complete.

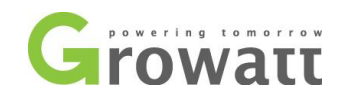

| Data logger registrati | on                         |          |   |  |  |  |  |  |  |  |  |
|------------------------|----------------------------|----------|---|--|--|--|--|--|--|--|--|
|                        | Data logger SN:            |          | * |  |  |  |  |  |  |  |  |
|                        | Data logger security code: |          | * |  |  |  |  |  |  |  |  |
|                        | Plant for the data logger: | Dustin 🔻 | ] |  |  |  |  |  |  |  |  |
|                        | Save Cancel                |          |   |  |  |  |  |  |  |  |  |

## How to edit Plant information?

| Growatt                   | ShineSener 2.5.0.6 • • • • • • • • • • • • • • • • • • • |     |                                   |              |           |              |              |           |           | Setting      | Cn 🎬 En 📑 Er 🚺 .  |              |           |           |  |
|---------------------------|----------------------------------------------------------|-----|-----------------------------------|--------------|-----------|--------------|--------------|-----------|-----------|--------------|-------------------|--------------|-----------|-----------|--|
| Open All Close All<br>    | All plant                                                | 0.2 | Monthly energy of all plants[kWh] |              |           |              |              |           |           |              |                   |              |           |           |  |
| ⊡-¶Inverter<br>BD34011252 |                                                          | 0.1 |                                   |              |           |              |              |           |           |              |                   |              |           |           |  |
|                           |                                                          | 0   | 0                                 | 0<br>2014.01 | 0 2014.02 | 0<br>2014.03 | 0<br>2014.04 | 0 2014.05 | 0 2014.06 | 0<br>2014.07 | 0<br>2014.08      | 0<br>2014.09 | 0 2014.10 | 0 2014.11 |  |
|                           |                                                          |     | 🛉 New plan                        | t            |           |              |              |           |           |              |                   |              |           |           |  |
|                           |                                                          |     | Plant name                        |              |           |              | Country      |           | City      |              | Total energy(kWh) |              |           |           |  |
|                           |                                                          |     | Dustin                            |              |           | UK           |              |           | Oxford    |              | 0.0               |              |           |           |  |

| Growatt                               |                     |       |            |            |                |                     |         | 🞦 Cn 🎇 En 🚺 Fr  💽 Jy |                   |
|---------------------------------------|---------------------|-------|------------|------------|----------------|---------------------|---------|----------------------|-------------------|
| Giowatt                               | ShineServer 2.5.0.6 |       |            |            |                | <b>≪</b> 4 Welcome: | cnDarcy | (Normal user)        | ome Download Help |
| Setting                               | ÷                   | New p | lant       |            |                |                     |         |                      |                   |
| <ul> <li>User manage</li> </ul>       |                     | No.   | Plant name | Owner user | Browse account | Country             | City    | Total energy(kWh)    | Operate           |
| <ul> <li>Plant management</li> </ul>  |                     | 9399  | Dustin     | cnDarcy    |                | UK                  | Oxford  | 0.0                  | 🗣 🕼 🗊             |
| » Plant information list 1            |                     |       |            |            |                |                     |         |                      | 2                 |
| <ul> <li>Device management</li> </ul> |                     |       |            |            |                |                     |         |                      |                   |
| <ul> <li>Warning setting</li> </ul>   |                     |       |            |            |                |                     |         |                      |                   |
| <ul> <li>System Settings</li> </ul>   |                     |       |            |            |                |                     |         |                      |                   |

| C                                     |                     |                                                        |                        |                                  | 💴 Cn 🛒 En 🚺 Fr |
|---------------------------------------|---------------------|--------------------------------------------------------|------------------------|----------------------------------|----------------|
| Growatt                               | ShineServer 2.5.0.6 |                                                        | <b>≪</b> ¶ Welco       | me: <b>cnDarcy</b> (Normal user) |                |
| Setting                               |                     | Edit plant info                                        |                        |                                  | Cancel         |
| <ul> <li>User manage</li> </ul>       |                     | 1 Set installation info                                |                        |                                  |                |
| <ul> <li>Plant management</li> </ul>  |                     | Plant name:                                            | Dustin                 | *                                |                |
| » Plant information list              |                     | Installation date:                                     | 2014-11-18             | •                                |                |
| <ul> <li>Device management</li> </ul> |                     | System power(Wp):                                      | 2000                   | *                                |                |
| <ul> <li>Device management</li> </ul> |                     | Designer:                                              | Dustin                 | 2                                |                |
| <ul> <li>Warning setting</li> </ul>   |                     | 2.Set location                                         |                        | 1                                |                |
| <ul> <li>System Settings</li> </ul>   |                     | Country:                                               | UK                     |                                  |                |
|                                       |                     | City:                                                  | Oxford                 |                                  |                |
|                                       |                     | lime zone:                                             | GMI+0 V                |                                  |                |
|                                       |                     | East longitude:                                        |                        |                                  |                |
|                                       | •                   | 3 Set income formula/Set 1kwh as the conversion standa |                        |                                  |                |
|                                       |                     | Capital income:                                        | 0.15                   | GBP(A) V                         |                |
|                                       |                     | Standard coal saved(kg):                               | 0.4                    |                                  |                |
|                                       |                     | CO <sub>2</sub> emission reduced(kg):                  | 0.997                  |                                  |                |
|                                       |                     | SO <sub>2</sub> emission reduced(kg):                  | 0.03                   |                                  |                |
|                                       |                     | 4. Set plant profile                                   |                        |                                  |                |
|                                       |                     | Images of plant:                                       | Choose File No file ch | osen                             |                |
|                                       |                     | 5.Select data logger                                   |                        |                                  |                |
|                                       |                     | Unselected                                             | Selected               |                                  |                |
|                                       |                     |                                                        | AH34916358             | *                                |                |
|                                       |                     | Copyright © 2012 GROWATT NEW ENERGY TECH               | NOLOGY CO.,LTD Resolu  | tion: 1024x768                   |                |

### How to delete Wifi module on Shine Server?

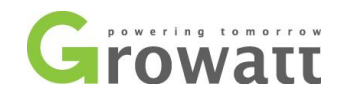

If you inadvertently set a wrong parameter or you just installed a new Wifi dongle to replace the old one, you'll need to know how to delete the Wifi dongle.

| Growatt                                                                                         | ShineServer | 2.5.0.6        |                     |              |                  |                     | 📢 Welcome    | e: <b>cnDarcy</b> (Normal u        | user) Settin             | G The second second sec | Escit                          |            |
|-------------------------------------------------------------------------------------------------|-------------|----------------|---------------------|--------------|------------------|---------------------|--------------|------------------------------------|--------------------------|----------------------------------------------------------------------------------------------------|--------------------------------|------------|
| Open All Close All<br>↓ Plant List<br>⊕ Ductin<br>⊕ ¶(A14940538<br>⊕ ↓ Inverter<br>⊕ 8034011252 | All plant   | 0.2            | 0                   | 0 0          | 0 2014.03        | 0<br>2014.04 2014.  |              |                                    |                          |                                                                                                    |                                |            |
|                                                                                                 |             | <b>∳</b> N     | ew plant<br>Plant n | ame          | Co               | ountry              | City         |                                    | Total energy(k           | Wh)                                                                                                    |                                |            |
|                                                                                                 |             |                | Dusti               | n            |                  | UK                  | Oxford       |                                    | 0.0                      |                                                                                                    |                                |            |
| Growatt                                                                                         | ShineS      | erver 2.5.0.6  |                     |              |                  |                     |              | <b>≪</b> i Welcome: <b>cnDar</b> o | C <b>y</b> (Normal user) | Home Down                                                                                                    | o 🛄 Fri 💽 Jy 🚺                 | it<br>Exit |
| Setting                                                                                         | Da          | ta logger list | 🛉 Add               |              |                  |                     |              |                                    |                          |                                                                                                    |                                |            |
| <ul> <li>User manage</li> </ul>                                                                 | No.         | SN             | Alias               | Туре         | User name        | Connection status   | Group        | IP address & Port NO               | Data update interval     | Device address range                                                                                                    | Firmware version               | Operate    |
| <ul> <li>Plant management</li> </ul>                                                            | 1           | AH34916358     | AH34916358          | ShineWifiBox | cnDarcy          | Lost                |              | /92.25.243.25:1671                 | 5                        | [1, 32]                                                                                                    | 2.0.0.0                        | 1          |
| <ul> <li>Device management</li> </ul>                                                           |             |                |                     |              |                  |                     |              |                                    |                          |                                                                                                    |                                | 2          |
| » Data logger 1<br>Inverter<br>Environment monitor                                              |             |                |                     |              |                  |                     |              |                                    |                          |                                                                                                    |                                |            |
| Smart electric-meter                                                                            |             |                |                     |              |                  |                     |              |                                    |                          |                                                                                                    |                                |            |
| Convergence box                                                                                 |             |                |                     |              |                  |                     |              |                                    |                          |                                                                                                    |                                |            |
| <ul> <li>Warning setting</li> </ul>                                                             |             |                |                     |              |                  |                     |              |                                    |                          |                                                                                                    |                                |            |
| <ul> <li>System Settings</li> </ul>                                                             | 1           |                |                     |              |                  |                     |              |                                    |                          |                                                                                                    |                                |            |
| Growatt                                                                                         | Shines      | Server 2.5.0.6 |                     |              |                  |                     |              | ৰ্থ Welcome: cnDa                  | <b>rcy</b> (Normal user) | Ben Ka<br>Home Dov                                                                                                    | En 🛄 Fri 💽 Jy I<br>miload Help | lt<br>Exit |
| Setting                                                                                         | Da          | ta logger list | 🛉 Add               |              |                  |                     |              |                                    |                          |                                                                                                    |                                |            |
| <ul> <li>User manage</li> </ul>                                                                 | No.         | SN             | Alias               | Туре         | User name        | Connection status   | Group        | IP address & Port NO               | Data update interv       | val Device address range                                                                                                    | Firmware version               | Operate    |
| <ul> <li>Plant management</li> </ul>                                                            | 1           | AH34916358     | AH34916358          | ShineWifiBox | cnDarcy          | Lost                |              | /92.25.243.25:1671                 | 5                        | [1, 32]                                                                                                    | 2.0.0.0                        | D 🗊        |
| <ul> <li>Device management</li> <li>» Data logger</li> <li>Inverter</li> </ul>                  |             |                |                     |              |                  |                     |              |                                    |                          |                                                                                                    |                                |            |
| Environment monitor                                                                             |             |                |                     |              | These            |                     |              |                                    |                          |                                                                                                    |                                |            |
| Smart electric-meter                                                                            |             |                |                     |              | Inemess          | sage                | -            | *                                  |                          |                                                                                                    |                                |            |
| Convergence box                                                                                 |             |                |                     |              |                  | Delete this data lo | igger?       |                                    |                          |                                                                                                    |                                |            |
| <ul> <li>Warning setting</li> </ul>                                                             |             |                |                     |              |                  |                     |              |                                    |                          |                                                                                                    |                                |            |
| <ul> <li>System Settings</li> </ul>                                                             |             |                |                     |              |                  | Confi               | m Can        | cel                                |                          |                                                                                                    |                                |            |
|                                                                                                 |             |                |                     |              |                  |                     |              |                                    |                          |                                                                                                    |                                |            |
| Growatt                                                                                         | ShineS      | erver 2.5.0.6  |                     |              |                  |                     |              | 4 Welcome: cnDat                   | rcy (Normal user)        | The second second secon | Zn 🚺 Fri 💽 Jp 🚺<br>Nioad Hisip | It<br>Exik |
| Setting                                                                                         |             |                |                     |              |                  |                     |              |                                    |                          |                                                                                                    |                                |            |
| Jest meno                                                                                       | Da          | ta logger list | 🛉 Add               |              |                  |                     |              |                                    |                          |                                                                                                    |                                |            |
| <ul> <li>User manage</li> </ul>                                                                 | No.         | SN Alias       | s Type L            | Jser name    | Connection statu | s Group             | IP address & | & Port NO Data                     | update interval          | Device address range                                                                                                    | Firmware version               | Operate    |
| <ul> <li>Plant management</li> </ul>                                                            |             |                |                     |              |                  |                     | 1            |                                    |                          |                                                                                                    |                                |            |
| <ul> <li>Device management</li> </ul>                                                           |             |                |                     |              |                  |                     |              |                                    |                          |                                                                                                    |                                |            |
| » Data logger                                                                                   |             |                |                     |              |                  |                     |              |                                    |                          |                                                                                                    |                                |            |
| Inverter                                                                                        |             |                |                     |              |                  |                     |              |                                    |                          |                                                                                                    |                                |            |
| Environment monitor                                                                             |             |                |                     |              |                  |                     |              |                                    |                          |                                                                                                    |                                |            |
| Smart electric-meter                                                                            |             |                |                     |              |                  |                     |              |                                    |                          |                                                                                                    |                                |            |
| Convergence box                                                                                 |             |                |                     |              |                  |                     |              |                                    |                          |                                                                                                    |                                |            |
| <ul> <li>vvarning setting</li> </ul>                                                            | •           |                |                     |              |                  |                     |              |                                    |                          |                                                                                                    |                                |            |
| <ul> <li>System Settings</li> </ul>                                                             |             |                |                     |              |                  |                     |              |                                    |                          |                                                                                                    |                                |            |

How to delete the Plant?

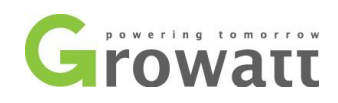

Plant information list

 Device management Warning setting System Settings

1

| -                                    |                 |             |           |                     |               |            |                 |             |           | <b>1</b>          |                |          |
|--------------------------------------|-----------------|-------------|-----------|---------------------|---------------|------------|-----------------|-------------|-----------|-------------------|----------------|----------|
| Growatt                              | ShineServer 2.5 |             |           |                     |               |            |                 | cnDarcy (No |           | Setting Download  | Help Exit      |          |
| Open All Close All                   | All plant       |             |           |                     |               |            |                 |             |           |                   |                |          |
| Plant List<br>                       |                 | 0.2         |           |                     | М             | onthly ene | rgy of all plan | ts[kWh]     | Ene       | rgy[kWh]          |                |          |
| ⊡ Inverter<br>BD34011252             |                 | 0.1         |           |                     |               |            |                 |             |           |                   |                |          |
|                                      |                 | 0 20        | 0         | 0 0 2014.01 2014.02 | 0 2014.03 201 | 0          | 0               | 0 0         | 0 2014.08 | 0 0 0 2014.10     | 0              |          |
|                                      |                 | 🛖 N         | lew plant |                     |               |            |                 |             |           |                   |                |          |
|                                      |                 |             | P         | lant name           | Countr        | у          | City            |             | To        | otal energy(kWh)  |                |          |
|                                      |                 |             |           | busun               | - OK          |            | CAUG            |             |           | 0.0               |                |          |
| <u>_</u>                             |                 |             |           |                     |               |            |                 |             |           |                   | 🎦 Cn 🗰 En 🚺 Fr | 💌 Jp 📲 I |
| Growatt                              | ShineServ       | rer 2.5.0.6 |           |                     |               |            |                 | 📢 Welcome:  | cnDarcy   |                   |                |          |
| Setting                              |                 | 4           | New pla   | ant                 |               |            |                 |             |           |                   |                |          |
| User manage                          |                 |             | No.       | Plant name          | Owner user    | Brows      | e account       | Country     | City      | Total energy(kWh) | Operate        |          |
|                                      |                 |             |           |                     |               |            |                 |             |           |                   |                |          |
| <ul> <li>Plant management</li> </ul> |                 |             | 9148      | Dustin              | cnDarcy       |            |                 | UK          | Oxford    | 0.0               | 🛶 🕼 🔟          |          |

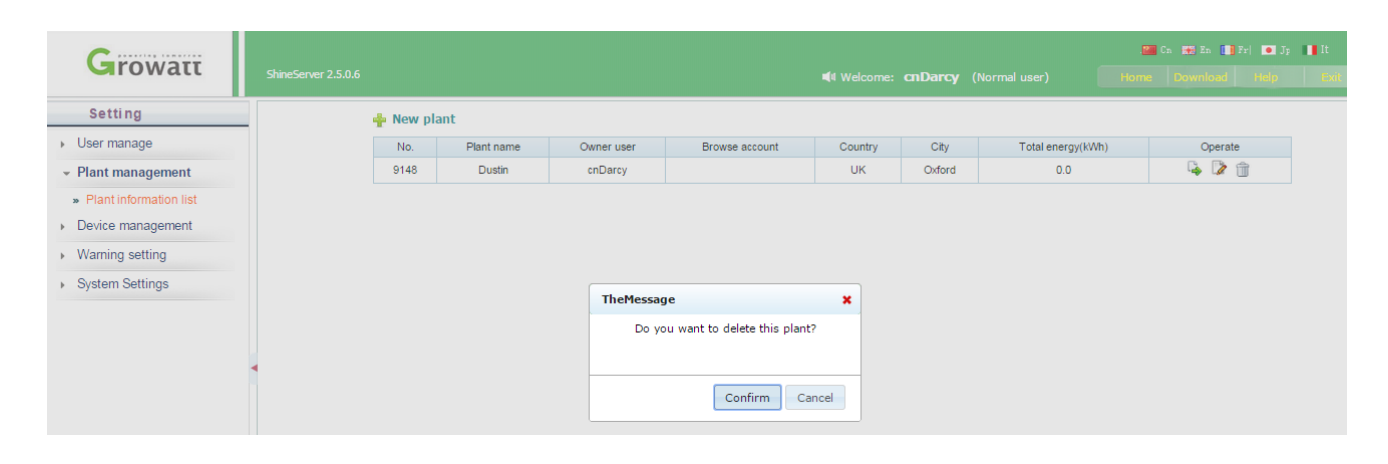

| Growatt                              | ShineServer 2.5.0.6 |            |            | nija v         | /elcome: <b>cnDa</b> | <b>rcy</b> (Norn | nal user) Home Do | 😫 En 🚺 Fr  💽 |
|--------------------------------------|---------------------|------------|------------|----------------|----------------------|------------------|-------------------|--------------|
| Setting                              | 🛉 Nev               | v plant    |            |                |                      |                  |                   |              |
| <ul> <li>User manage</li> </ul>      | No.                 | Plant name | Owner user | Browse account | Country              | City             | Total energy(kWh) | Operate      |
| <ul> <li>Plant management</li> </ul> |                     |            |            | No plan        | t!                   |                  |                   |              |
| » Plant information list             |                     |            |            |                |                      |                  |                   |              |
| Device management                    |                     |            |            |                |                      |                  |                   |              |
| Warning setting                      |                     |            |            |                |                      |                  |                   |              |
| System Settings                      |                     |            |            |                |                      |                  |                   |              |

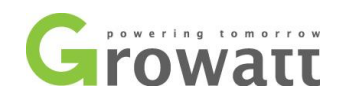

| Granus             |                     |             |            |         |         |                       |         |                |          |                   | 8         | Cn 🗰 En 🚺 | 🛯 Fr  💽 Jy | II It |
|--------------------|---------------------|-------------|------------|---------|---------|-----------------------|---------|----------------|----------|-------------------|-----------|-----------|------------|-------|
| Growall            | ShineServer 2.5.0.6 |             |            |         |         |                       |         | 4 Welcome: CNI | Darcy (N |                   |           |           |            |       |
| Open All Close All | All plant           |             |            |         |         |                       |         |                |          |                   |           |           |            |       |
| 🚠 Plant List       |                     |             |            |         |         | JY of all plants[kWh] |         |                |          |                   | <b>=±</b> |           |            |       |
|                    | 0                   | 2           |            |         |         |                       |         |                |          |                   |           |           |            |       |
| No plant!          |                     |             |            |         |         |                       |         |                |          |                   |           |           |            |       |
|                    | 0                   | 1           |            |         |         |                       |         |                |          |                   |           |           |            |       |
|                    |                     |             |            |         |         |                       |         |                |          |                   |           |           |            |       |
|                    |                     | 0           | 0          | 0       | 0       | 0                     | 0       | 0              | 0        | 0                 | 0         | 0         | 0          |       |
|                    |                     | 0 2013.12   | 2014.01    | 2014.02 | 2014.03 | 2014.04               | 2014.05 | 2014.06        | 2014.07  | 2014.08           | 2014.09   | 2014.10   | 2014.11    |       |
|                    |                     | 🛖 New plant |            |         |         |                       |         |                |          |                   |           |           |            |       |
|                    |                     |             | Plant name | e       |         | Country               |         | City           |          | Total energy(kWh) |           |           |            |       |
|                    |                     |             |            |         |         |                       | N       | o plant!       |          |                   |           |           |            |       |

If there is any problem during the Wifi dongle setting, please contact your installer or Growatt(<u>dustin.du@ginverter.com</u>) for assistance.